## 【PLEASURE-J研究 研究参加施設申請と症例登録の流れ】

\*本研究では、研究参加にあたって 一括審査を行っております。参加申 し込みをいただきましたら、速やかに 当センターにて倫理申請を行い、審 

一括審査をご希望されない場合は、 倫理審査に必要な書類一式を事務 局よりお送りいたします。お手数では ございますが各施設の倫理審査委 員会にて倫理申請を行っていただき、 承認後通知書を事務局宛にご送付く ださい。

PLEASURE-J研究へのご参加・ご協力のお願い

研究参加施設自動

**疗例登**级

\*症例登録と研究ID発行には、医師と患者さん、双方からの登録が必要です。 国立成育医療研究センターの登録フォームに移動します。

**応例登録(事者さん田**)

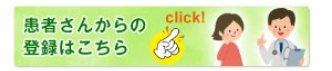

\*これより国立成育医療研究センターの登録フォームに移動します。

## 研究専用サイト † https://www.ryumachi-jp.com/member/pleasure/

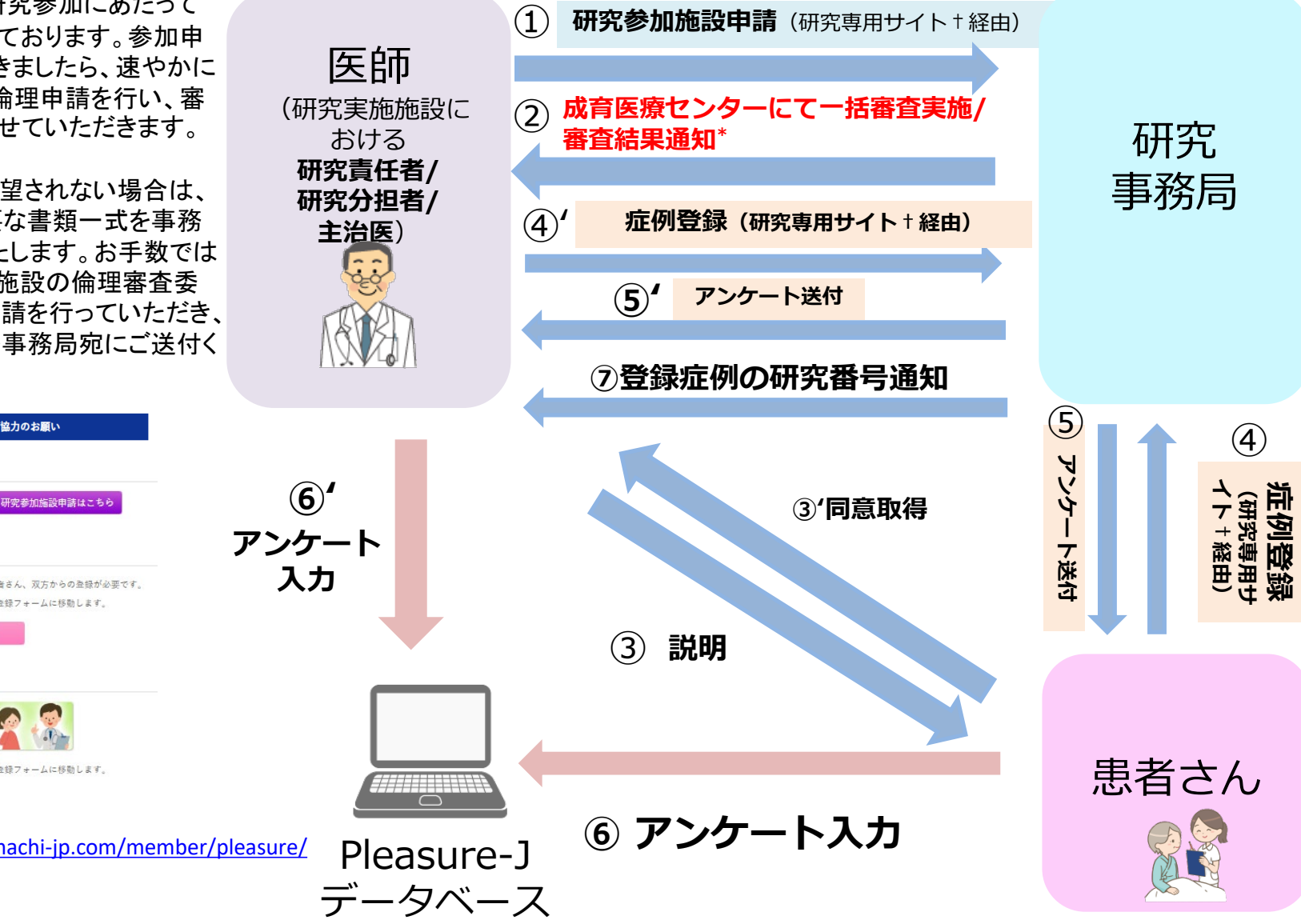

## 【PLEASURE-J研究 研究参加施設申請と症例登録の流れ】

- ① JCR専用サイト(<u>https://www.ryumachi-jp.com/member/pleasure/</u>)の研究参加施設申請ボタン(紫色の <u>ボタン)</u>から申請を行ってください
- ② 申請後、成育医療研究センター倫理審査委員会での一括審査を実施いたします。
- 承認後、各ご施設の研究代表者および研究分担者の先生へ、その旨お知らせいたします。

※本研究では、原則一括審査を行っておりますが、一括審査を希望されない場合は、ご施設宛に倫理申請書類一 式をお送りいたします。ご施設の倫理審査委員会にて申請を行っていただき、承認後に事務局までご連絡ください。 ※承認後は、いつでも症例登録可能です。登録にあたり施設固有のID/PWは必要ありません。

- ③ 研究の説明/ 同意取得
- ※ 医師は同意書原本を厳重に保管し、ある程度集まったところで研究事務局宛に郵送してください。
- ④ 症例登録
- <医師からの登録>
- JCR専用サイト <u>医師用登録ボタン(ピンク色のボタン)</u>から登録

<患者からの登録>

JCR専用サイト <u>患者用登録ボタン(緑色のボタン)</u>から登録

- ⑤ システムより患者と医師それぞれに、アンケートフォームが自動送信されます。
- ⑥ アンケートフォームに入力された情報はPLEASURE-Jデータベースに蓄積されます。
- ⑦ 医師と患者さん双方の登録を確認後、事務局より症例ごとの研究IDを通知いたします。

※フォロー調査のお願いおよび各種問い合わせは研究IDを用いて行います。各施設で照合表を作成いただき大切 に保管して下さい。